# **Elections: Map and Progress Bars**

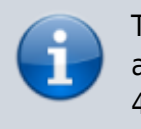

The description is relevant for software version 2.9.116.100 and later. The project has been prepared in Godot version 4.0.

Description of the Godot demo project that implements output of information on the voting process during the correspondent's live feed.

GodotDemo\_election3d\_map\_and\_bars.zip contains sub folders:

- **Source** source project files to open in Godot Editor.
- **Compiled** folder with assembled project in zip format, ready to use with Skylark Godot Engine module.
- Parts additional files required for project operation:
- **toMedia** files from this folder must be placed in the server's first local media database that has the Godot module installed.
- **toUsrDir** move files from this folder to %APPDATA%\Godot\app\_userdata\<Project\_Name|Skylark\_GodotModule\_Name>.

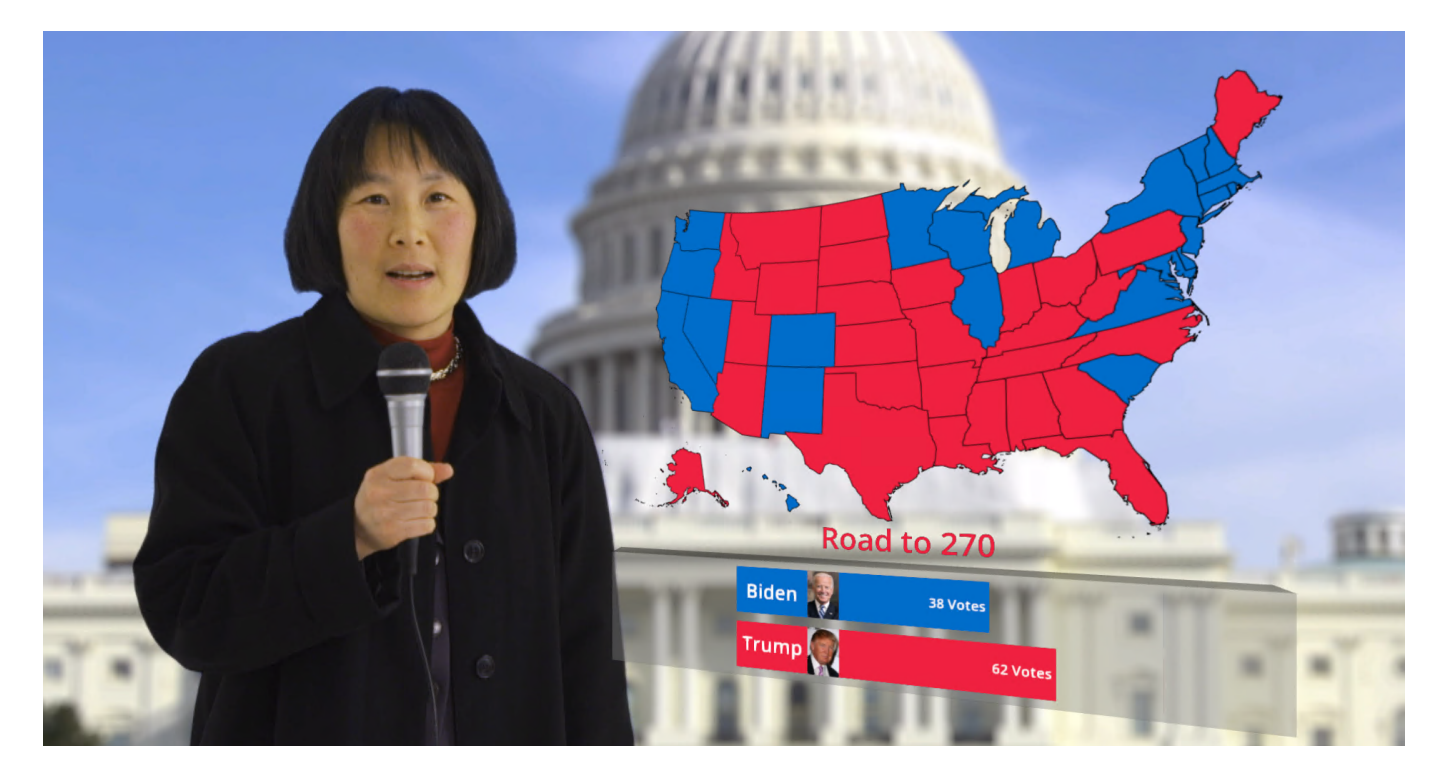

**Project Files** 

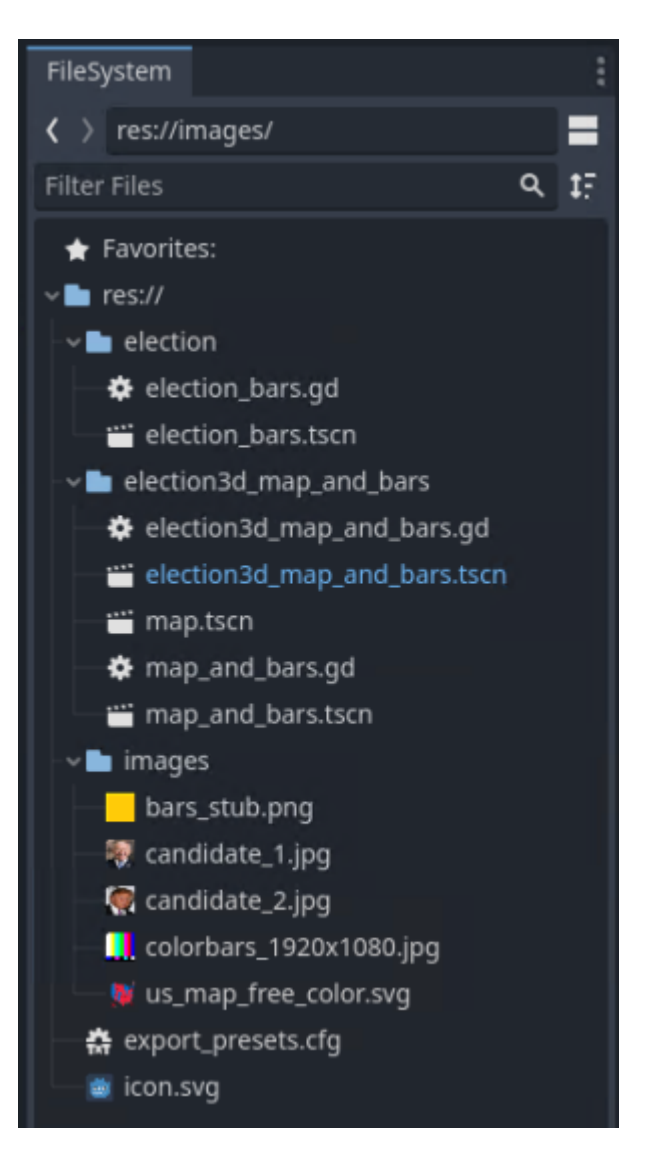

The project election3d\_map\_and\_bars has 4 scenes:

- **map.tscn** 2D scene with the SVG map to display the leading candidate for each state.
- election\_bars.tscn 2D scene with progress bars visualizing the voting process.
- **map\_and\_bars.tscn** 3D scene that combines scenes with the map and progress bars in 3D space, and implements the necessary object animations.
- **election3d\_map\_and\_bars.tscn** the main project scene displayed at startup. The scene outputs the signal from the correspondent and overlays the map\_and\_bars.tscn scene.

Also, the project includes:

- us\_map\_free\_color.svg SVG map of the US territory
- election3d\_map\_and\_bars.gd GD Script file for the election3d\_map\_and\_bars.tscn scene.
- **election\_bars.gd** GD Script file for the election\_bars.tscn scene.
- candidate\_1.jpg photo of the first candidate.
- candidate\_2.jpg photo of the second candidate.
- bars\_stub.png stub for easy scaling and positioning of the Sprite3D node displaying progress bars.

Let's look closer at the content of each scene.

### Map.tscn Scene

The 2D scene contains one Sprite2D object that outputs the map from the us\_map\_free\_color.svg file to the screen.

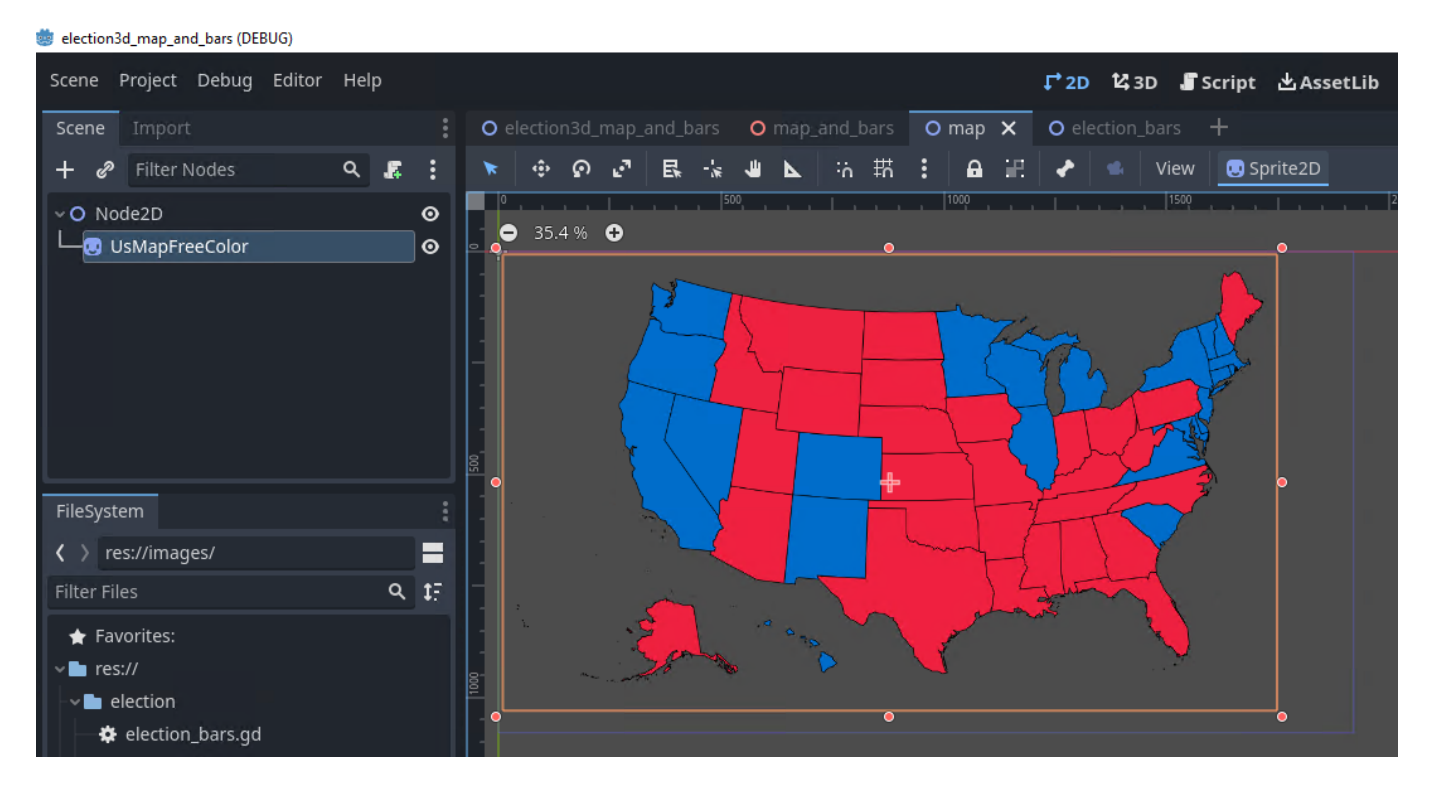

The map has SVG format, which allows you to promptly change the colors directly in the text editor.

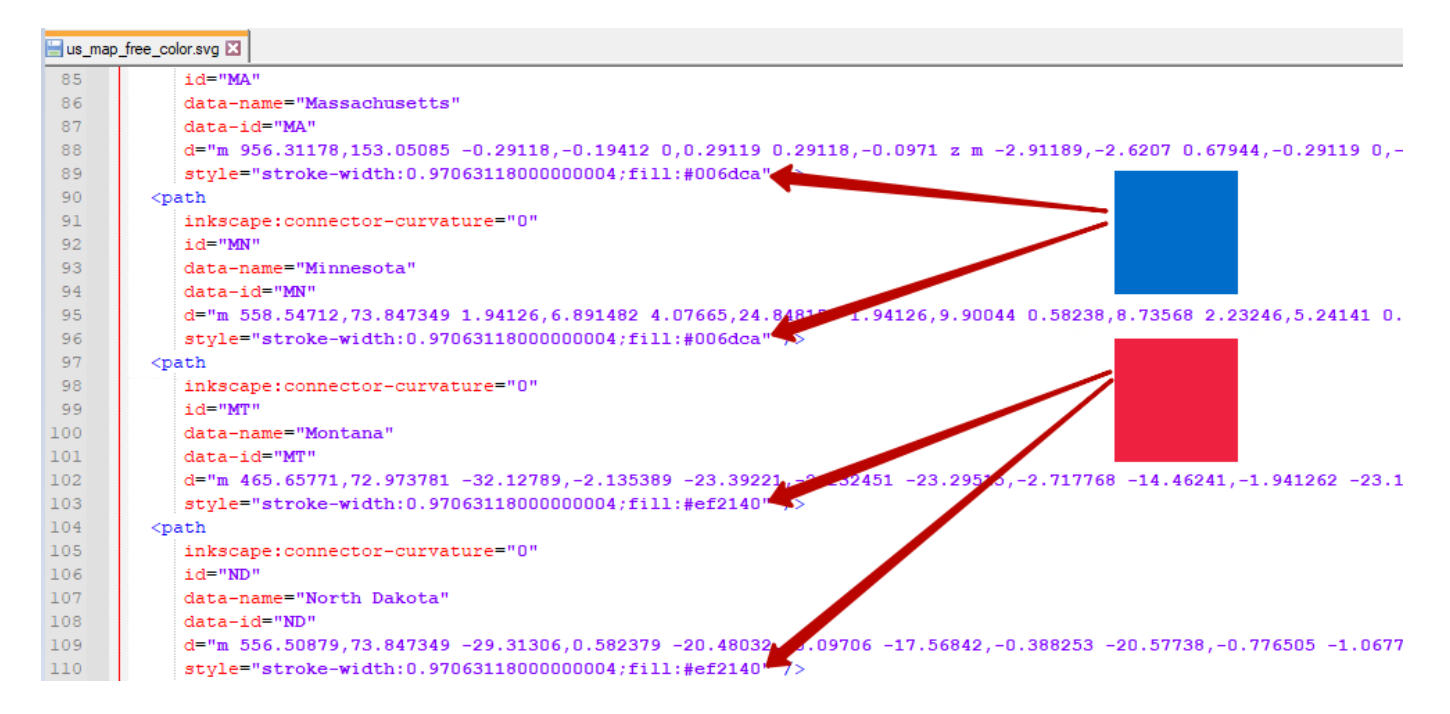

### **Election\_bars.tscn Scene**

The 2D scene with progress bars visualizing the voting process contains more elements.

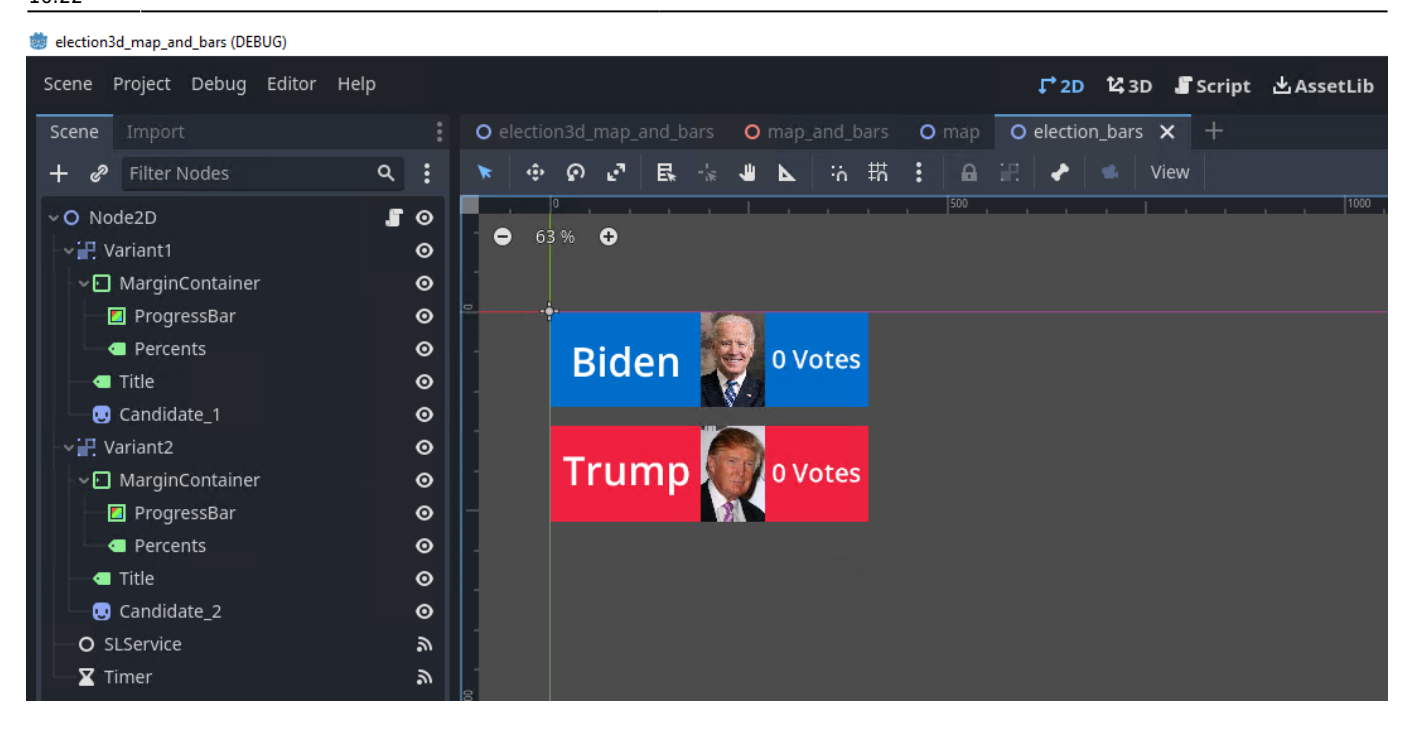

- Variant1 and Variant2 (CanvasGroup) nodes combine all the children of the tree.
- The MarginContainer node is used to scale the progress bar itself and move the text. Total width of the element is 1000px. The left part contains candidates' names and their photos, so the useful area for visualizing the progress bar would be 600 px. To set the initial zero position, use the Margin Right = 600 setting.
- Candidate\_1 and Candidate\_2 (Sprite2D) nodes are used to output the candidate's photo.
- The SLService node is used to retrieve display data from Skylark software.
- The Timer node is used to launch the operation of reading data from a file, which allows the data to be updated in the moment of displaying the composition with the set 5-second interval.

The scene root node has a script attached that provides the file reading and progress bar scaling functionality.

#### election\_bars.gd

#### extends Node2D

# The function is called upon retrieving actions from Skylark SL Neo by the SLService node or manually.

```
# params[0] - votes for the first candidate, params[1] - votes for the
second candidate
func on sl service action received(name, params):
        if name == "vote":
                if params.size() == 2:
                        # If the necessary number of parameters is
passed, the value is written to the Label node, and the formula is used
to calculate a new value for Margin Right of the MarginContainer node.
$Variant1/MarginContainer/Percents.set text(params[0]+" Votes ")
$Variant1/MarginContainer.add theme constant override("margin right",
(100-int(params[0]))*600/100)
$Variant2/MarginContainer/Percents.set text(params[1]+" Votes ")
$Variant2/MarginContainer.add theme constant override("margin right",
(100-int(params[1]))*600/100)
# Function for reading votes from a text file. Supposedly, the first
line of the file contains a numeric value of votes for the first
candidate, and the second line for the second candidate, respectively.
func load votes():
        var votes = []
        if FileAccess.file exists(votes path):
                print("file found")
                var file = FileAccess.open(votes path, FileAccess.READ)
                while not file.eof reached(): # iterate through all
lines until the end of file is reached
                        votes.append(file.get line())
                file.close()
                on sl service action received("vote", votes)
        else:
                print("file not found")
```

5/10

return

## Map\_and\_bars.tscn Scene

The 3D scene that provides map and progress bars layout in space, as well as appearing, showing and hiding animations.

ö election3d\_map\_and\_bars (DEBUG) Scene Project Debug Editor Help 🗗 2D 🛂 3D 🎩 Script 🛃 AssetLib O election3d\_map\_and\_bars O map\_and\_bars(\*) × O map O election\_bars + 🔭 🔄 🗗 🛃 🗛 🖃 🚱 🙃 🍁 🌸 😁 🚦 Transform View Filter Nodes ۹ : O Node3D 50 ∽回 SubViewportBars O Node2D 🛱 🎜 O 🖉 🔘 SubViewportMap O Node2D **ö** 0 Label3D 0 😪 BoxBarsBG 0 🙂 SpriteBars ~ 😈 Candidate2 0 🙂 Candidate1 0 💶 CandidateLabel 0 🙂 SpriteMap 0 Road to 270 🔅 DirectionalLight3D o 🛸 Camera3D  $\odot$ AnimationPlayer

- The SubViewportBars (SubViewport) node provides capture of election\_bars.tscn scene.
- The SubViewportMap (SubViewport) node provides capture of map.tscn scene.
- The Label3D (Label3D) node is used to output the composition's slogan Road to 270.
- The BoxBarsBG (CSGBox3D) node is used as a 3D semitransparent backing to output the candidate information.
- The SpriteBars (Sprite3D) node is used to overlay the texture retrieved from SubViewportBars (initially, the bars\_stub.png image is used as a texture for this element in the project, while the Viewport texture is overlaid using a program method from GDScript).
- The Candidate2 and Candidate2 (Sprite3D) nodes are used to output the candidates' photos.
- The CandidateLabel node is used to output the composition's slogan Road to 270.
- The SpriteMap node is used to overlay the texture retrieved from SubViewportMap (Viewport texture is overlaid using a program method from GDScript).
- The DirectionalLight3D node is used to create the object lighting.
- The Camera3D node is used to create a perspective view of the scene objects.
- The AnimationPlayer node is used to execute object animation parameters in the scene. The animation is 20 seconds long.

| 4 41 10 10 10    | 2.1 🗘 Animation map_animation 🗸                                                                                   | ₽ | Edit |            | : <b>Ŧ</b>         |
|------------------|----------------------------------------------------------------------------------------------------|---|------|------------|--------------------|
| + Add Track ←    | 0 0.20.40.60.81 1.21.41.61.82 2.22.42.62.83 3.23.43.63.84 4.24.44.64.85 5.25.45.65.86 6.26.46.66.87 7.27.47.67.88 |   | 4 O  | 20         | Φ                  |
| 😪 BoxBarsBG      |                                                                                                    |   |      |            |                    |
| rotation         | • •                                                                                                    |   |      | <u>~ ~</u> | <del>ت</del> × 🖶   |
| 🗹 🔶 position     |                                                                                                    |   | ~ ~  | <u>~~</u>  | জ v 🖻              |
| 🙂 SpriteBars     |                                                                                                    |   |      |            |                    |
| visible          |                                                                                                    |   |      | <b>^ •</b> | <del>ت</del> × 🖻   |
| Label3D          |                                                                                                    |   |      |            |                    |
| ✓ ◆ visible      |                                                                                                    |   |      | <u>~ ~</u> | <del>ت</del> ~ ت   |
| ✓ ◆ transparency | • •                                                                                                    |   | ~ ~  | <b>^</b> ~ | <del>ت</del> ~ ت   |
| U Candidate2     |                                                                                                    |   |      |            |                    |
| ✓ ◆ visible      |                                                                                                    |   |      | <u>~ ~</u> | <del>ت</del> ه ~ ت |
| U Candidate1     |                                                                                                    |   |      |            |                    |
| ✓ ◆ visible      |                                                                                                    |   |      | <b>^</b> ~ | <del>ت</del> × ت   |
| CandidateLabel   |                                                                                                    |   |      |            |                    |
| ✓ ◆ visible      |                                                                                                    |   |      | <u>~ ~</u> | <del>ت</del> × ت   |
| U SpriteMap      |                                                                                                    |   |      |            |                    |
| ✓ ◆ rotation     | • •                                                                                                    |   | ~ ~  | ~ ~        | <del>ت</del> × ت   |
| Camera3D         |                                                                                                    |   |      |            |                    |
| ✓ ◆ rotation     |                                                                                                    |   | ~~   | <u>~ ~</u> | <del>ت</del> × ت   |
| O Node3D         |                                                                                                    |   |      |            |                    |
| 🗾 🔶 visible      |                                                                                                    |   |      | <u>~ ~</u> | <del>ت</del> ~ ت   |

The root node of the scene has a script attached that ensures the textures are properly assigned.

#### map\_and\_bars.gd

### 

### Election3d\_map\_and\_bars.tscn Scene

The project's main scene, providing a 3D scene overlay on the signal with the correspondent.

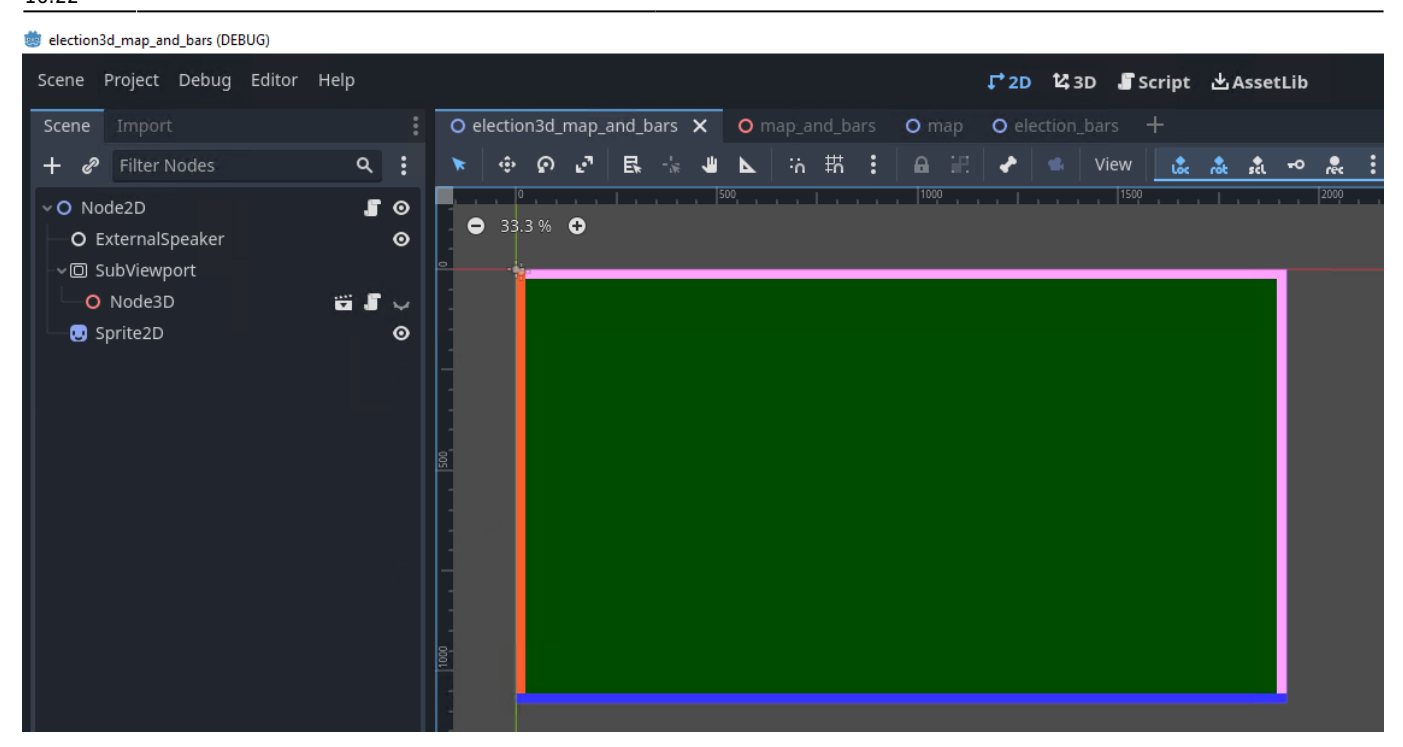

Launch of this scene is set in the project settings: Project→Project Settings→General→Application→Run→Main Scene.

|                                                                                       |           |              |          |                |          |                  |      |           | _      |      | × |
|---------------------------------------------------------------------------------------|-----------|--------------|----------|----------------|----------|------------------|------|-----------|--------|------|---|
| General                                                                               | Input Map | Localization | Autoload | Shader Globals | Plugins  | Import Defaults  |      |           |        |      |   |
| Filter Set                                                                            | tings     |              |          |                |          |                  | ۹    | Advanced  | Settin | gs 💿 |   |
| <ul> <li>✓ Application</li> <li>Config</li> <li>─ Run</li> <li>Boot Splash</li> </ul> |           | Main Sc      | ene      |                | <b>ب</b> | p_and_bars/elect | ion3 | d_map_and | _bars. | tscn |   |

• The ExternalSpeaker (SLVideoStreamPlayer) node provides playback of the Speaker3 file from the SL NEO server media database. This is where you can specify a LIVE clip to play live streams from the server input.

| Inspector Node Histo | ory                    |  |  |  |  |  |  |  |  |  |
|----------------------|------------------------|--|--|--|--|--|--|--|--|--|
|                      | $\langle \rangle$      |  |  |  |  |  |  |  |  |  |
| 📀 ExternalSpeaker    | ~ 2                    |  |  |  |  |  |  |  |  |  |
| Filter Properties    | ۹ :                    |  |  |  |  |  |  |  |  |  |
| VideoStreamPlayer    |                        |  |  |  |  |  |  |  |  |  |
| Audio Track          | 0 🗘                    |  |  |  |  |  |  |  |  |  |
| Stream ච             | 😚 SLVideoStream 🗸 🗸    |  |  |  |  |  |  |  |  |  |
| In Point             | -1                     |  |  |  |  |  |  |  |  |  |
| Out Point            | -1                     |  |  |  |  |  |  |  |  |  |
| Loop 🤊               | 💟 On                   |  |  |  |  |  |  |  |  |  |
| Parameters           | Dictionary (size 0)    |  |  |  |  |  |  |  |  |  |
| Delay                | 0.3                    |  |  |  |  |  |  |  |  |  |
| File 🆸               | Speaker3               |  |  |  |  |  |  |  |  |  |
| ~ Resource           |                        |  |  |  |  |  |  |  |  |  |
| Local to Scene       | 🔲 On                   |  |  |  |  |  |  |  |  |  |
| Path 🥠               | res://election3d_map_a |  |  |  |  |  |  |  |  |  |
| Name                 |                        |  |  |  |  |  |  |  |  |  |

- The SubViewport (SubViewport) node provides capture of the map\_and\_bars.tscn scene.
- The Sprite2D node is used to overlay the texture retrieved from SubViewport (Viewport texture is overlaid using a program method from GDScript).

The scene root node has a script attached that ensures that textures are displayed correctly, and animations are triggered by pressing a button on the keyboard.

#### election3d\_map\_and\_bars.gd

```
extends Node2D
# Called when the node enters the scene tree for the first time.
func ready():
        var texture = $SubViewport.get_texture() # Retrieving the
texture from Viewport
        $Sprite2D.texture = texture # Assign a texture to the Sprite2D
node, to output the render result of the scene loaded to Viewport
# Called when user input is detected in the Godot window
func input(event):
        if event is InputEventKey:
                print(event)
        # If the combination corresponding to the caml Action is
pressed
        if event.is action pressed("cam1"):
$SubViewport/Node3D/AnimationPlayer.play("map_animation") # Launches
"map animation" in the AnimationPlayer node from the scene loaded to
SubViewport.
```

### The "1" key is assigned in the project settings to launch the cam1 Action.

| 1              |                |           |              |          |                |              |                |                | -     | _    |      | ×     |
|----------------|----------------|-----------|--------------|----------|----------------|--------------|----------------|----------------|-------|------|------|-------|
|                | General        | Input Map | Localization | Autoload | Shader Globals | Plugins      | Import Default |                |       |      |      |       |
|                | Filter by name |           |              |          | م              | Filter by ev | ent            |                |       | 6    | Clea | r All |
| Add New Action |                |           |              |          |                | A            | dd Sh          | now Built-in . | Actio | ns 💿 |      |       |
|                | Action         |           |              |          |                |              |                | Dead           | zone  | :    |      |       |
|                | ∨cam1          |           |              |          |                |              |                |                | 0.5   | <    | + :  | 亩     |
|                | L 🗛 1 (I       | Physical) |              |          |                |              |                |                |       |      | ō    | 亩     |

The project's program logic only serves to demonstrate functionality. In real-world projects, keystroke monitoring is added to ensure the correct order and timeliness of switches.

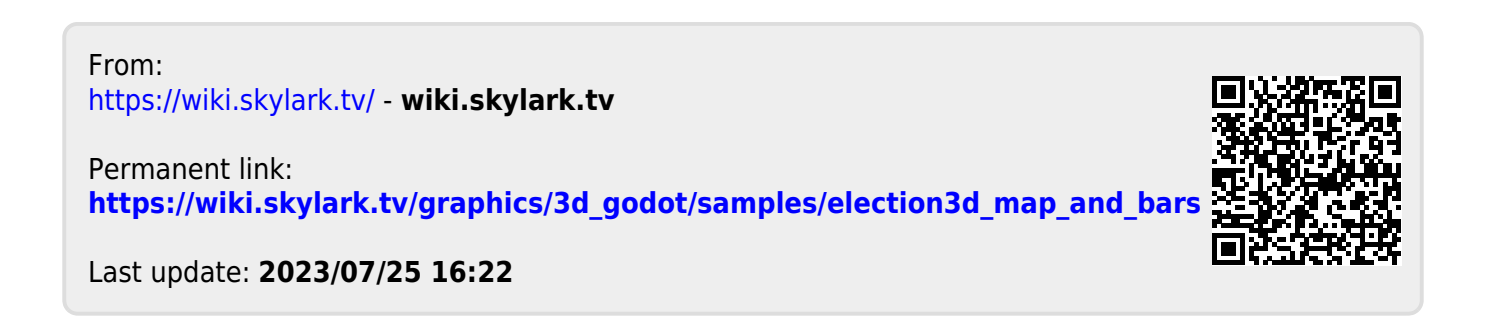